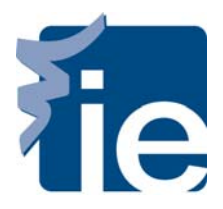

## **IT Department**

## **Connect your iPhone to the IE's WIFI**

## To get connected to the Wireless network "Alumnos" using an iPhone please follow these steps:

**1**. First, check that you are properly connected to the WIFI "Alumnos":

| atteolog (* 1831 🕞                | Ajustes                        | Annual Redes WI-FI                                                                                                    |
|-----------------------------------|--------------------------------|----------------------------------------------------------------------------------------------------|
| Neesges Colocardo Falos Cones     | Modo Avión                     | Wi-FI                                                                                                    |
| 🔲 🔜 🕶 🧿                           | WHAT WARLESST >                | Seleccione una red                                                                                                    |
| Foullide Bolta Repair             | Operador moviștar >            | VWRELESST & + O                                                                                                    |
| S 🗄 🧰 🐼                           | Sonidos >                      | WLAN_4F B 7 0                                                                                                    |
| Renis Calculators Ratios Aparters | 🔛 Brillo 🔰                     | Jes. 3                                                                                                    |
| (d) 😅 📩 👘                         | Fondo de pantalla >            | Preguntar al conectar                                                                                                    |
|                                   | General >                      | Se convecterà a las redes chriocides<br>autonàticamente. Si no se encuentrar redes<br>conocidas illaporibles, dabera teneritoriar |
| 🐸 🌌 🔛 🛄                           | Mail, contactos, calendarios > | and the Parameter.                                                                                                    |

**2**. Secondly, also in the settings, check that the section of "Safari" is configured in the fallowing way:

| Ajustes                                                                                                    | administer 🐨 09:35 🛥                     | alaminis (* 1740 -              |
|----------------------------------------------------------------------------------------------------|------------------------------------------|---------------------------------|
| and the second second sec | Safari                                   | Aures Safari                    |
| General :                                                                                                    | General                                  | Midulan                         |
| Mail, contactos, calendarios                                                                                                    | Buscador Google >                        | Bioquear ventanas               |
| 🔄 Teléfono 🛛                                                                                                    | Autorrelieno No >                        | Aceptar cookies De las visita > |
| 🚰 Safari 🔅                                                                                                    | Seguridad                                | Bases de datos                  |
| 🥑 Mensajes 🔅                                                                                                    | Aviso de traude                          | Borrar historial                |
| iPod :                                                                                                    | Autor at visital allon web brackduritys. | Borrar cookies                  |
| Fotos                                                                                                    | JavaScript                               | Borrar la caché                 |
|                                                                                                    | Módulos                                  |                                 |
| Store 3                                                                                                    | Bioquear ventanas                        | Desarrotadores                  |